## **INSTRUCTIVO PARA INSCRIBIRSE**

1- En la página de Inscripciones del evento, click en el botón celeste que dice "Inscripciones aquí".

Se abrirá una nueva página de Eventbrite, desde donde gestionarás la inscripción.

| "Inicio de una Era en la Fármaco<br>Dietoterapia de la Obesidad |                             |                              |                        |  |  |  |
|-----------------------------------------------------------------|-----------------------------|------------------------------|------------------------|--|--|--|
| Inicio Congreso 🛩 Programa                                      | Trabajos Inscripciones Expo | osición Comercial Fotos Cert | ificados 2019 Contacto |  |  |  |
| Tarifas de Inscripción                                          |                             |                              |                        |  |  |  |
|                                                                 | Hasta el 30/06              | Hasta el 14/09               | 25 y 26 de Septiembre  |  |  |  |
| Médicos                                                         | \$1500                      | \$1750                       | \$2000                 |  |  |  |
| Lic. en Nutrición y otros profesionales                         | \$1000                      | \$1250                       | \$1500                 |  |  |  |
| Estudiantes                                                     | \$600                       | \$700                        | \$800                  |  |  |  |
| Extranjeros                                                     | \$2000                      | \$2250                       | \$2500                 |  |  |  |
| INSCRIPCIONES AQUÍ                                              |                             |                              |                        |  |  |  |

2- En esta nueva página, click en "Inscribirse".

| eventbrite | Q, Buscar eventos                                                     | Descubrir Eventos Crear Un Evento Ayuda 🤟                                                                                                    |
|------------|-----------------------------------------------------------------------|----------------------------------------------------------------------------------------------------|
|            | "Inicio de una Era en la<br>Fármaco y Dietoterapia<br>de la Obesidad" | SEP.<br>25<br>XIX Congreso Argentino de<br>Obesidad y Trastornos<br>Alimentarios<br>por Sociedad Argentina de Obesidad y<br>Trastornos Alimentarios |
|            | 11º Jornada Internacional de Actualización Integral<br>de la Obesidad | \$ 600 - \$ 2.000                                                                                                    |
|            | <b>⊥</b> ♡                                                            | Insoribirse                                                                                                    |

3- En esta ventana debés seleccionar la categoría de inscripción. En caso de que tengas código de beca debés ingresarlo haciendo click en *"Introducir código promocional".* 

Luego, click en "Completar pedido".

| Inscribirse                                            | ×                             |
|--------------------------------------------------------|-------------------------------|
| Las ventas finalizan el 30 de junio                    | Introducir código promocional |
| Médicos<br>\$ 1.500,00                                 | 1 🗸                           |
| Lic. en Nutrición y Otros Profesionales<br>\$ 1.000,00 | 0 🗸                           |
| Estudiantes de grado<br>\$ 600,00                      | 0 🗸                           |
| Extranjeros                                            | 0 ~                           |
| Cantidad: 1 ARS \$ 1.500,00                            | Completar Pedido              |

4– Recordá completar tus datos para finalizar la inscripción al Congreso. Luego, click en "Completá tu inscripción" y llegará un mail de confirmación al correo consignado.

| XIX Congreso Argentino de Obesidad y<br>Trastornos Alimentarios<br>Sociedad Argentina de Obesidad y Trastornos Alimentarios<br>Viernes, 25 de septiembre de 2020 a las 08:00 - Sábado, 26 de<br>septiembre de 2020 a las 18:00 (ART)<br>Córdoba, Argentina | "Inicio de una Era en la Estranco y Dictoterapia de la Obesidad"     XIX Congreso Argentino de Obesidad     XIX Congreso Argentino de Obesidad     11º Jornade Internacional de Actualización Integral |
|----------------------------------------------------------------------------------------------------|----------------------------------------------------------------------------------------------------|
| Resumen del pedido                                                                                                    | Cuándo y dónde                                                                                                    |
| TIPO CANTIDAD   Médicos (Descontado 100,00% - OBESIDAD2020) 1                                                                                                    | Sheraton Córdoba Hotel<br>Av. Duarte Quírós 1300<br>Córdoba, Córdoba 5000<br>Argentina<br>Viernes, 25 de septiembre de 2020 a las                                                                      |
| Información de la inscripción                                                                                                    | 08:00 - Sábado, 26 de septiembre de<br>2020 a las 18:00 (ART)                                                                                                    |
| ΙΥ:4Ο<br>Por favor, completá tu inscripción en los próximos 20:00 minutos.<br>Una vez transcurridos 20:00 minutos, la reserva se liberará para que otros usuarios<br>puedan comprar la entrada.                                                            | Organizador                                                                                                    |
|                                                                                                    | Sociedad Argentina de Obesidad<br>y Trastornos Alimentarios                                                                                                    |

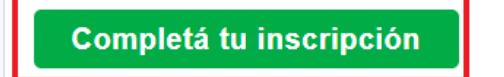

Acepto las condiciones del servicio y confirmo que leí la política de privacidad. Comprendo que Eventbrite podría compartir mis datos con el organizador del evento.